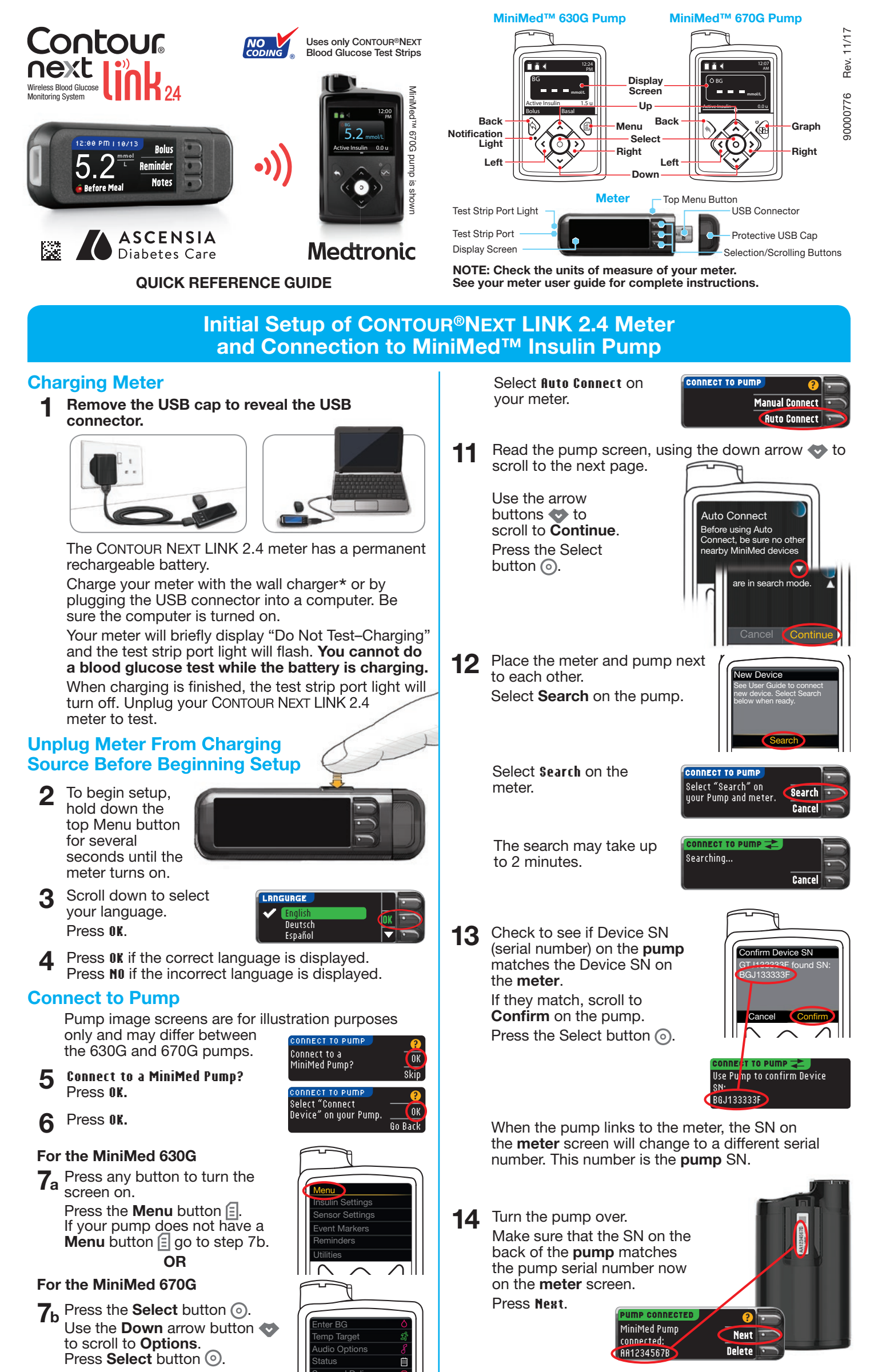

If pump screen goes blank, press any button to turn it back on.

Press the Down arrow button 😎 8 to scroll to Utilities. Press Select button (2). In the Utilities menu, use the down arrow 💎 to scroll to Device Options.

Press the Select button O.

- In the Device Options menu, 9 scroll to Connect Device. Press the Select button ().
- Place the meter and pump next 10 to each other. Select Auto Connect on your pump.

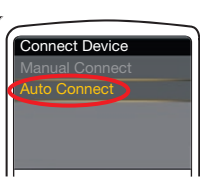

\*Wall charger may not be included in all meter kits. Contact Customer Service for information on obtaining a wall charger.

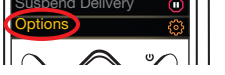

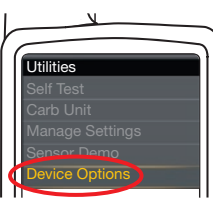

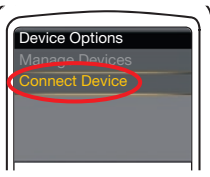

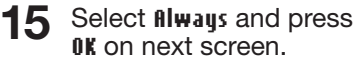

**16** Select the Date Format.

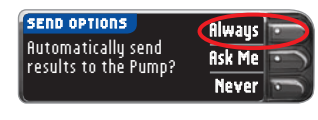

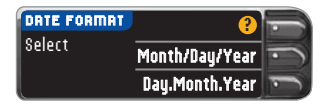

#### Press OK. 17

Note: If time and date are incorrect, you must change them on the pump.

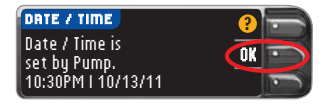

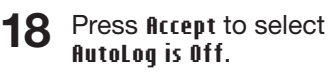

AutoLog allows you to mark a test result as

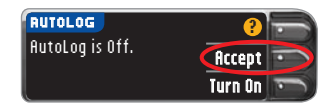

Fasting, Before Meal, or After Meal. See your user guide to learn more.

Turn the page over to complete setup.

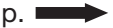

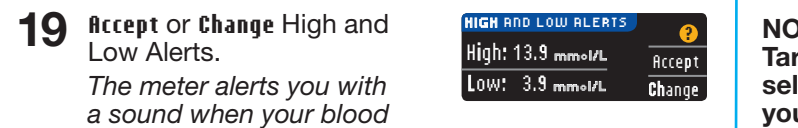

sugar level is above or below you

#### 20 Accept or Change your Target range.

The Target range is your goal for your blood sugar test

| 0W: 3.9 mmol/L | <b>Ch</b> ange |
|----------------|----------------|
| ır set levels  |                |
| ARGET          | ?              |
| 20 100         | Accept         |

Change

3.9 - 10.0

NOTE: Alerts can only be set outside your selected Target Range(s). Targets can only be set inside your selected Alert level(s). For additional information, you may contact Customer Service. See contact information for Customer Service below.

Your system setup is now 21 complete and ready to run a blood sugar test. Go to Step 1 below.

Setup is complete. Insert strip to start a test.

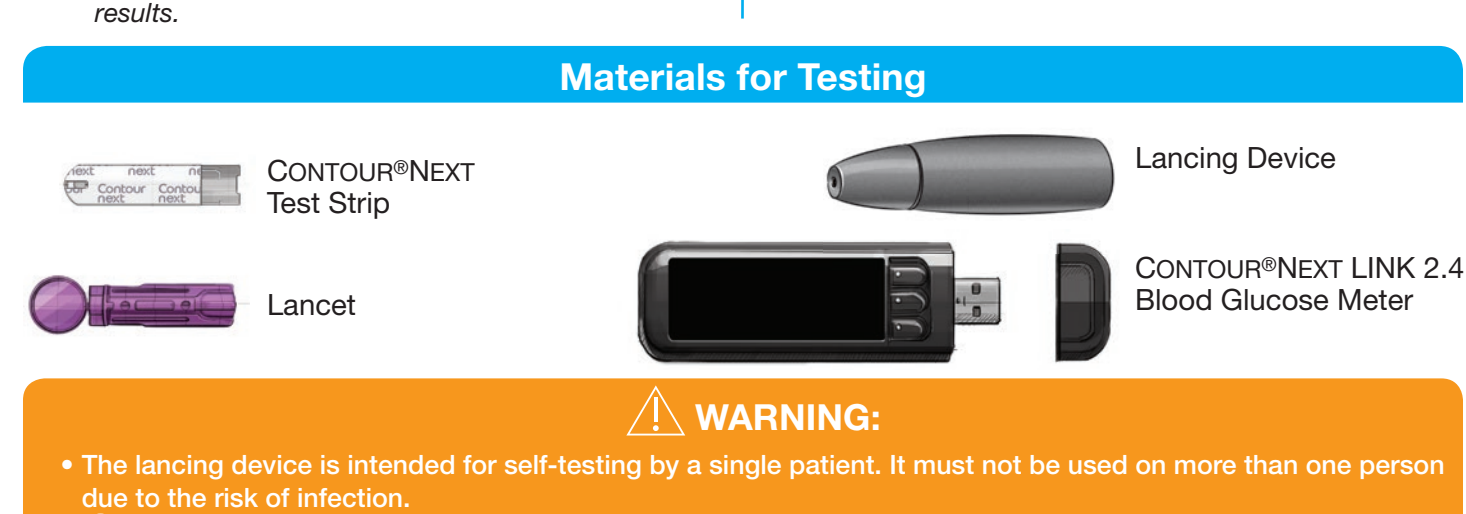

- (2) Use a new lancet each time you test because it is no longer sterile after use.
- All parts of the kit are considered biohazardous and can potentially transmit infectious diseases, even after you have performed cleaning and disinfection.
- Always wash your hands well with soap and water before and after testing, handling the meter, lancing device, or test strips.
- For complete instructions on cleaning and disinfecting your meter, please see your meter user guide.

## **Testing Your Blood**

#### **Obtain Blood Drop**

Insert the test strip and wait for the **APPLY BLOOD** message.

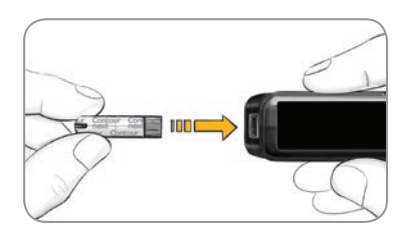

Remove the lancing 2 device endcap. Insert the lancet firmly into the lancing device until it comes to a full stop.

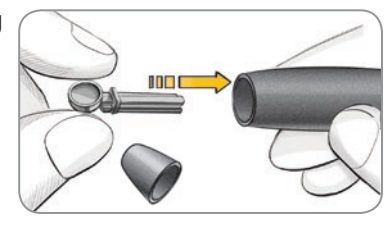

The lancing device graphics are for illustration purposes only. Your lancing device may look different. Refer to your lancing device insert for detailed instructions on preparing the lancing device.

- Replace the 3 endcap. Rotate the endcap dial to adjust the puncture depth.
- Obtain your 4 blood drop.

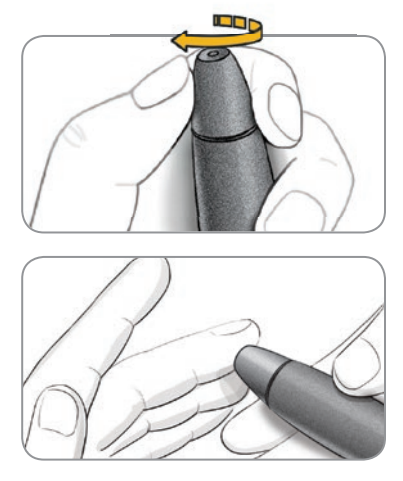

### **Testing Blood Drop**

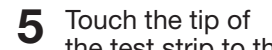

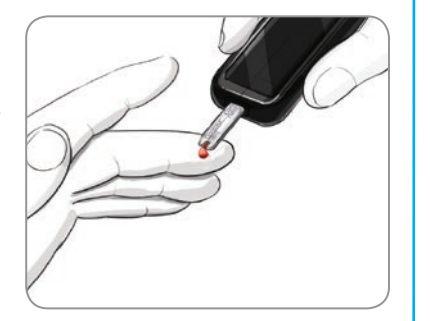

## Sending Results to Your MiniMed Pump

If Always was selected in Send Options during Setup, results will be sent directly to your pump. If fisk Me was selected in Send Options during Setup, you can choose to send your result to your pump after each blood

VOUR RESULTS

Press Send or Don't Send.

sugar test.

**CAUTION:** Always check the display on your pump to ensure that the glucose result shown agrees with the glucose result shown on the meter.

#### **Bolus, Reminder and Notes**

Select **Bolus** to send a bolus to your pump. Select Reminder to set a reminder for your next test. Select **Notes** to add more information to the result.

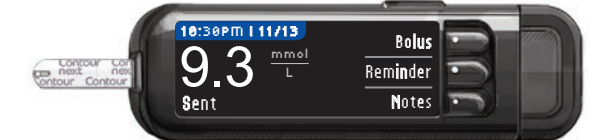

### **Confirm That Result Was Sent to Pump**

Pick up your pump. 8 Press and hold the Back button to get to the home screen. Your blood sugar result should display on the pump screen.

# 9.3 Calibrate Sensor

\$end Don't Sen**d** 

Remove the test strip and the meter will turn off in 3 minutes. Or hold down the Menu button

strip ռ drop of blood. If the first blood drop is not enough, the meter will beep twice and display STRIP UNDERFILLED. You have about 30 seconds to apply more blood to the same strip.

NOTE: If AutoLog is ON, you are asked to mark your result as Fasting, Before Meal, or After Meal before your result displays. If your result is above your High Alert setting or below your Low Alert setting, you will see your result without having to make an AutoLog selection.

to turn off the meter.

Turn Meter Off

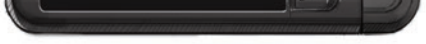

See your CONTOUR NEXT LINK 2.4 user guide, lancing device insert and MiniMed pump user quide for full instructions.

For more information, go to www.ascensiadiabetes.ca or contact Customer Service at: 1-800-268-7200

IVD For In Vitro Diagnostic Use

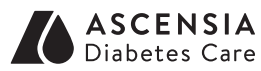

Manufactured for: Ascensia Diabetes Care Holdings AG Peter Merian-Strasse 90 4052 Basel, Switzerland

For information on patents and related licenses, see: www.patents.ascensia.com

# Medtronic

Ascensia, the Ascensia Diabetes Care logo, Clinilog, Contour, Glucofacts, and the No Coding logo are trademarks and/or registered trademarks of Ascensia Diabetes Care Holdings AG.

TM see www.ascensiadiabetes.ca/tm-mc

#### www.ascensiadiabetes.ca

Medtronic, the Medtronic logo, and MiniMed are trademarks of Medtronic. © 2017 Ascensia Diabetes Care Holdings AG. All rights reserved.